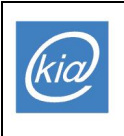

*Katedra Informatyki i Automatyki* PolitechnikaRzeszowska www.kia.prz-rzeszow.pl

# **FormularzeiraportywMSAccess**

# **I.Formularze**

Formularze Access maj ą wiele zastosowa ń. Przede wszystkim u żywa si ę ich do wprowadzania i modyfikacji danych. Mo żnajetak żetraktowa ćjakojedn ąz formprezentacji danych. Istnieje mo żliwość budowania formularzy b ędących swego rodzaju okienkami dialogowymi, zawieraj ącymi pola tekstowe, przyciski oraz przypisywania i modpowi ednich akcji (np.ponaci śnięci uprzycisku).

Przy projektowaniu formularza nale ży okre ślić jakie elementy będzie zawierał oraz wybra ć tabelę(e) i pola z których będzie korzystał. Połączenie między formularzem i jego źródłem rekordów jest realizowane za pomoc ą obiektów graficznych zwanych formantami (np. pole tekstowewy świetlające i pozwalające namodyfikację zwarto ścipolarekordu).

Accessoferujekilkametodtworzeniaformularzy.Najpro stszyminajszybszymsposobemjest wykorzystanie "Kreatora formularzy". Kreator formularz y przyspiesza proces tworzenia formularza poniewa ż wykonuje wszystkie prace podstawowe w imieniu u żytkownika. Gdy używa si ę Kreatora formularzy, program Microsoft Access podsuwa py tania i na podstawie odpowiedziu żytkownikatworzyformularz.

Wcelu"r ęcznego"sporz ądzenianowegoformularzajakrównie żdostosowaniaautomatycznie wygenerowanego formularza do własnych potrzeb nale ży wybra ć opcj ę "Widok Projekt". Wyświetleniedziałaj ącegoformularzauzyskujesi ęzapomoc ąprzycisku"Widokformularz".

## Wewszystkichzadaniachwykorzystywanajestbazadanych''Firma.m db''.

## Zadanie1.

Utworzyć nowy formularz dla tabeli Towary u żywając opcji "Autoformularz". U żyć go do przegl ądania, modyfikacjiorazdopisywanianowychdanych.

- 1. Wwidokubazydanychwybra ćzakładk ę"Formularze".
- 2. Nacisn ąćprzycisk"Nowy".
- 3. Przegl ądnąćlist ędost ępnychopcji.
- 4. Wybra ćopcj ęautomatycznego tworzenia formularza w układzie kolumnowymd la tabeli Towary.

5. Po utworzeniu formularza przegl ądnąć kilka rekordów, zmieni ć cen ę napoju "Mirinda", wagęchleba razowego oraz cen ę artykułu w rekordzie numer 6. Ile rekordów ma tabela "Towary"?

Wskazówka: Abyszybkoprzej śćdokonkretnegorekordunale żywpisa ćjegonumerwpolunumeru.

- 6. Zapisa ćutworzonyformularz.
- Otworzy ćzapisany formularz i za jego pomoc ądopisa ćinformację o nowym produkcie. Identyfikator produktupowinienby ćzgodnyzkonwencj ąprzyjętąwtabeli.
- 8. Zamkn ąć formularz, otworzy ć tabel ę "Towary" i sprawdzi ć, czy doł ączony jest do niej nowyrekord.
- 9. Otworzy ć formularz, dopisa ć kolejn ą informacj ę o nowym produkcie, a nast ępnie, pozostającwoknieformularzausun ąćwpisanyrekord.

Wskazówka: Aby zaznaczy ć cały rekord w celu jego usuni ęcia nale ży wybra ć opcj ę "Zaznacz rekord" w podmenu "Edycja".

#### Zadanie2.

Zmienićwygl ądformularzautworzonegowzadaniu1.

- 1. Otworzy ćformularzwtrybieprojektowania.Zaobserwowa ćpodziałnasekcje.
- 2. Wydłu żyćoknoformularza(sekcj ę"Szczegóły").
- 3. Zaznaczy ćformantyzwi ązanezsymbolemkategorii(poletekstoweietykiet ę).Przenie śćjewmiejsceobok identyfikatora.
- 4. Zmieni ćtekstetykiety"Artykuł"na"Nazwaartykułu".
- 5. Zmieni ćczcionk ęwszystkichpóledycyjnychnagrub ą.
- 6. Zmodyfikowa ćtłoformularza.

Wskazówka: Aby wy świetlić wła ściwości formularza nale ży klikn ąć dwukrotnie selektor formularza (pole, w którymschodz ąsi ęlinijki).

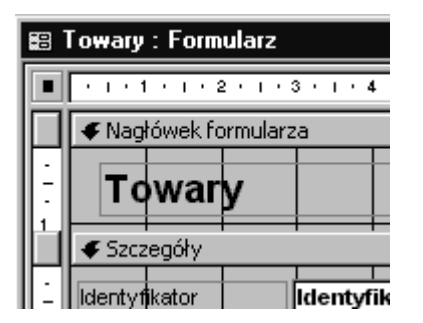

7. Ustawi ćkolortłasekcji"Szczegóły" naszary.

Wskazówka: Aby wy świetlić wła ściwości sekcji formularza nale ży nacisn ąć prawy przycisk myszy na tle formularzaizwy świetlonegomenuwybra ćopcj ę "Wła ściwości".

8. Zmieni ćwygl ądpóledycyjnych w formularzu–ustawi ćstyl formantu na wkl ęsły oraz zmieni ćkolor tła edycyjnegonabiały.

Wskazówka: Opcje dotycz ące wła ściwości i kolorów formantu dost ępne s ą po klikni ęciu prawym przyciskiem myszynaformancie

## Zadanie3.

Ustawićporz ądeksortowaniadanych.Ustawi ćfiltrdanych. Wskazówka:Sortowanieifiltrowaniedlaformularzyrealizujesi ępodobniejakdlatabel(zob. ćwiczenie2)

- 1. Przegl ądnąćdanezapomoc ąformularza.Zaobserwowa ćporz ądekrekordów.
- 2. Klikn ąćnapoluedycyjnymzawieraj ącymnazw ęartykułu.
- 3. Wybra ćzmenuopcj ęRekordy->Sortuj->Rosn ącolubodpowiedniprzycisknapaskunarz ędzi.
- 4. Zaobserwowa ćkolejno śćrekordów.
- 5. Powtórzy ćpunkty3i4sortuj ącdanewedługidentyfikatoraiceny.
- 6. Dopisa ć trzy nowe rekordy, zawieraj ące t ę sam ą nazw ę artykułu: "Chleb zwykły", lecz ró żne ceny i dostawców, którychnazwynale żywpisa ćwpolu"Opis".
- 7. Posortowa ćdanewedługwarto ścidwóchpóljednocze śnie:nazwyartykułuiceny.

Wskazówka: Sortowanie według warto ści kilku pól jednocze śnie realizuje si ęzapomoc ą opcji Rekordy->Filtr->Zaawansowany filtr/sortowanie. Nast ępnienale żywybra ćopcj ę "Zastosuj filtr/sortowanie"

8. Wy świetlić informacje tylko o asortymencie chlebów. W tym celu us tawić odpowiedni filtr w opcji "Rekordy->Filtr->Zaawansownanyfiltr/sortowanie"

Wskazówka: W kryterium filtru mo żna u żyć operatora LIKE, np. LIKE "\*arg\*" spowoduje wybranie tych rekordów, wktórychodpowiedniepolezawieraci ągznaków"arg"

### Zadanie4.

Dołączyćpolewy świetlającecen ęzpodatkiemVAT, zakładaj ąc, żepoletabeli "Towary" zawieracen ębeztego podatku, za śostawcedecyduje zawarto śćnowegopolatabeliona zwie "StawkaVAT".

- 1. Doda ćpole"StawkaVAT" (tekstoweodł.1) dotabeli Towary.
- 2. Wypełni ćpole"StawkaVAT"znakami"A"i"B"dlawszystkichtowar ów.
- 3. Doł ączyćnowepoletekstowedoformularzaorazetykiet ę"CenazVAT".

Wskazówka: Aby doł ączyć nowy formant do formularza, nale ży z paska narz ędzi "Przybornik" wybra ć odpowiednitypformantu, anast ępnie "narysowa ć" gonaformularzu.

4. Klikn ąć na nowym polu tekstowym (z napisem "niezwi ązany") i wpisa ć wyra żenie obliczaj ące cen ę z podatkiem, wedługreguły:

Stawka=1.22(gdypole"StawkaVAT"mawarto ść"A")lub1.07(wprzeciwnymprzypadku) CenazVAT=cena\*stawka

| Pole tek                                 | stowe: Ce     | na z VAT       |                     | ×            |     |
|------------------------------------------|---------------|----------------|---------------------|--------------|-----|
| Format                                   | Dane          | Zdarzenie      | Inne                | Wszystkie    |     |
| Źródło formantu =[Cena]*IIf(Left([Stawka |               |                |                     |              |     |
| Konstruktor wyrażeń                      |               |                |                     |              |     |
| =[Cena]*II                               | f(Left([Stawk | a VAT];1)="A", | :1,22;1,07 <b>]</b> |              | 4   |
| + - / ×                                  | & = > < -     | And Or I       | Not Like (          | ) <u>W</u> k | lej |

Wskazówka: Wyra żenie obliczaj ące warto ść pola najłatwiej wpisa ć klikaj ąc przycisk "…" obok pola "Źródło formantu" w oknie wła ściwości formantu. Wyra żenie piszemy u żywając składni j ęzyka Visual Basic for Applications.

- 5. Usun ąć mo żliwość edycji pola tekstowego wy świetlającego cen ę z VAT (ustawi ć odpowiednio atrybuty "Zablokowany"i"Wł ączony")orazustawi ćformatwy świetlanychwnimdanychnawalutowy.
- 6. Sprawdzi ćpoprawno śćoblicze ńwpisuj ąccen ę1.00złizmieniaj acsymbolkategorii"A"lub"B".

### Zadanie5.

Utworzyć tabel ę zawieraj ącą stawki podatku. Zmodyfikowa ć formularz tabeli "Towary" tak, aby mo żna było wybraćnow ąstawk ępodatkudlaartykułuzrozwijanejlisty.

- Utworzy ć now ą tabel ę "Stawki" zawieraj ącą nast ępujące pola: *Symbol* (tekstowe o długo ści 1, b ędące kluczem podstawowym), *Nazwa* (tekstowe, długo ść 50), *Stawka* (numeryczne bez miejsc dziesi ętnych). Wypełnićtabel ęodpowiednimiwpisamitypu"A";"Stawka22%";22itd.
- 2. Przy otwartym projekcie formularza wybra ć z przybornika "Pole kombi" i narysowa ć prostok ąt na formularzu,obokpola "StawkaVAT".
- 3. Uruchomionyzostaniekreatorpółkombi:
- wybraćpobieraniewarto ściztabeli"StawkiVAT"
- ustawićpole"Nazwa" jakopole, któregowarto ścibędąwy świetlane
- wybraćprzechowywaniewarto ściformantuwpolu"StawkaVAT" formularza
- wpisaćodpowiedni ąetykiet ędlapolakombi.
- 4. Przetestowa ć działanie nowo wprowadzonego pola. Gdy jest ono poprawne mo żna usun ąć podformularz "StawkiVAT", gdy żstajesi ęzb ędny.

## **II.Raporty**

Raport słu ży do prezentacji danych w postaci drukowanej. Raport mo żna formatowa ć, nadaj ąc mu wygl ąd zgodny z oczekiwaniami u żytkownika. Jako źródło danych dla raportu mo żna wybra ć tabel ę, kwerend ę lub zapytanieSQL. Mo żnarównie żumieszcza ć daneb ędące wynikiem oblicze ń przeprowadzanych automatycznie przedwydrukowaniem raportu.

Tworzenieimodyfikacjaraportówprzebiegawsposóbanalo gicznyjakwprzypadkuformularzy.Dodyspozycji użytkownikas ąformanty,leczwraporciesłu żąonejedyniedowyprowadzaniadanych.

### Zadanie6.

Utworzyćnowyraportdlatabeli"Towary"zapomoc ąkreatora.

- 1. Wwidokubazydanychwybra ćzakładk ę"Raporty".
- 2. Nacisn ąćprzycisk"Nowy".
- 3. Zapozna ćsi ęzmo żliwymisposobamitworzeniaraportów.Wybra ćopcj ętworzeniaraportuwpostacitabeli napodstawiedanychztabeli"Towary".
- 4. Przegl ądnąćutworzonyraportizapisa ćgo.

## Zadanie7.

Zmodyfikowaćraporttak,abyjegoformatodpowiadałupodobaniomu żytkownika

- 1. Wy świetlićraportwtrybieprojektowaniaizaobserwowa ćpodziałnasekcje.
- 2. W opcji "Plik->Ustawienia strony" wybra ć orientacj ę pionow ą, a nast ępnie za pomoc ą opcji "Podgl ąd wydruku"sprawdzi ć,czywszystkiekolumnymieszcz ąsi ęnastronie.
- 3. Rozmie ścićwszystkieelementyraportutak, abybyływidocznenapionow ejstronieA4.

Wskazówka: Wtym celu mo żna usun ąć zb ędnąkolumn ę "Symbol kategorii" (zarówno tytuł w nagłówku jak i pole tekstowe w sekcji "Szczegóły"). Pole "Opis" mo żna przenie ść do drugiej linii pod nazw ą artykułu (po zwiększeniu rozmiaru sekcji nagłówka i szczegółów), za ś pole "Stawka VAT" przesun ąć w lewo. Wyra żenie drukującenumerstronywstopcenale żyrównie żprzesun ąć wlewo.

### Zadanie8.

Dodaćkolumn ęwy świetlającącen ęzpodatkiemVAT.

- 1. Doda ćetykiet ęnowejkolumnywnagłówku.
- 2. Zprzybornikawybra ćpoletekstoweiumie ścićjewsekcjiszczegółów.
- 3. Wypełni ćwła ściwość" Źródłoformantu" wyra żeniemobliczaj ącymcen ęzVAT.

Wskazówka: Jako źródłoformantuwy świetlającegocen ęzVATnale żywpisa ćtosamowyra żenie, cowpunkcie 4zadania 3.4.

4. Wy świetlić przygotowany raport.

### Zadanie9.

Zmodyfikowaćraporttak,abywy świetlałtowarypogrupowanewedługstawekpodatkowych.

- 1. Wybra ćopcj ę"Widok->Sortowanieigrupowanie" przywł ączonymtrybieprojektowaniaraportu.
- 2. Jakopierwszepolegrupowaniawybra ć"StawkaVAT", adrugie–"Artykuł"
- 3. Wy świetlićraport.
- 4. Przedka żdągrup apodatkow ądoda ćnagłówekzinformacj ąostawce.

Wskazówka:Woknie"Sortowanieigrupowanie"wł ączyćopcj ę"Nagłówekgrupy"przypolu"StawkaVAT".W utworzonymnagłówkudoda ćodpowiedni ąetykiet ęipoletekstowewy świetlającezawarto śćpola"StawkaVAT".

5. Usun ąćzb ędnąju żkolumn ę"StawkaVAT" zraportu.

| Sortowanie i grupowanie |     |                     |                         |   |  |  |  |
|-------------------------|-----|---------------------|-------------------------|---|--|--|--|
| Pole/Wyrażenie          |     | Porządek sortowania |                         |   |  |  |  |
| 🚯 Stawka VAT 📃 💌        |     | Rosnąco             |                         |   |  |  |  |
| Artykuł                 |     | Rosnąco             |                         | - |  |  |  |
|                         |     |                     |                         |   |  |  |  |
|                         |     |                     |                         |   |  |  |  |
|                         |     |                     |                         | Ţ |  |  |  |
| Właściwości grupy       |     |                     |                         |   |  |  |  |
| Nagłówek grupy Tał      |     | _                   |                         |   |  |  |  |
| Stopka grupy            | Nie |                     | Wybierz pole lub typ    |   |  |  |  |
| Grupuj według Każda v   |     | vartość             | wyrażenia do sortowania |   |  |  |  |
| Przedział grupowania 1  |     |                     | lub grupowania          |   |  |  |  |
| Trzymaj razem Nie       |     |                     |                         |   |  |  |  |
|                         |     |                     |                         |   |  |  |  |

6. Obejrze ćprzygotowanyraport.

#### Zadanie10.

Zmodyfikować raport tak, aby na ko ńcu wy świetlana była ilo ść wpisów oraz średnia cena towarów (bez podatku).

- 1. Zwi ększyćrozmiarsekcji"Stopkaraportu"(standardowojestonazreduko wanadozera).
- 2. Doda ćwstopceraportu3etykietyipolatekstowewy świetlająceilo śćoraz średniącen ęartykułów.
- 3. Wpisa ć źródłoformantudlanowoutworzonychpóltekstowych.

Wskazówka: Wwyra żeniumo żnawykorzysta ćnast ępującefunkcje: suma, średnia, min, max, zliczpodaj ącjako argumentnazw ęwybranegopolaraportu(zwyklezsekcji "Szczegóły")

4. Ogl ądnąćutworzonyraport.

| Towary       |                                          |          |            |  |  |
|--------------|------------------------------------------|----------|------------|--|--|
| Identyfikate | o <b>r Artykaił</b><br>Opis              | Cena     | Cena z VAT |  |  |
| Stawka V2    | 4 <i>T</i> : A                           |          |            |  |  |
| AB202        | chleb razowy<br>piekarniaCENTRUM, 0.5 kg | 0,98 zł  | 1,20 zł    |  |  |
| AB402        | ch leb zwykły<br>piekarnia Smyrski       | 0,01 zł  | 0,01 zł    |  |  |
| AB301        | mirinda<br>hurtownia DRINK, 1.5 I        | 3,21 zł  | 3,92 zł    |  |  |
| AB103        | mleko tłuste<br>BANIOCHA, 5%             | 1,60 zł  | 1,95 zł    |  |  |
| AB101        | ser biały tłusty<br>MYSIADŁO             | 12,00 zł | 14,64 zł   |  |  |
| Stawka V2    | 4 <i>T</i> : B                           |          |            |  |  |
| AB302        | aqua minerale<br>hurtownia DRINK, 21     | 4,12 zł  | 4,41 zł    |  |  |
| AB203        | bułka maślana<br>piekarniaCENTRUM        | 1,00 zł  | 1,07 zł    |  |  |
| AB201        | chleb zwykły<br>piekarnia FABELSKI, 1 kg | 0,85 zł  | 0,91 zł    |  |  |
| AB102        | ser biały półtłusty<br>MYSIADŁO          | 11,00 zł | 11,77 zł   |  |  |
| Hość:        | 9 Średnia:                               | 3,8633   |            |  |  |

#### Zadaniadosamodzielnegowykonania

3.A.Zaprojektowa ćformularzdlatabeliKontaktyutworzonejw ćwiczeniu2.2.1.

3.B.Zaprojektowa ćraportwy świetlającydanezkwerendyutworzonejw ćwiczeniu2.2.2.

3.C.Zmodyfikowa ćraportzzadania10,takabyzamiastsymbolubyłwidocznyopi sstawkipodatkowej

(Wskazówka-danemusz apochodzi ćzdwóchtabel: Towaryi Stawki)